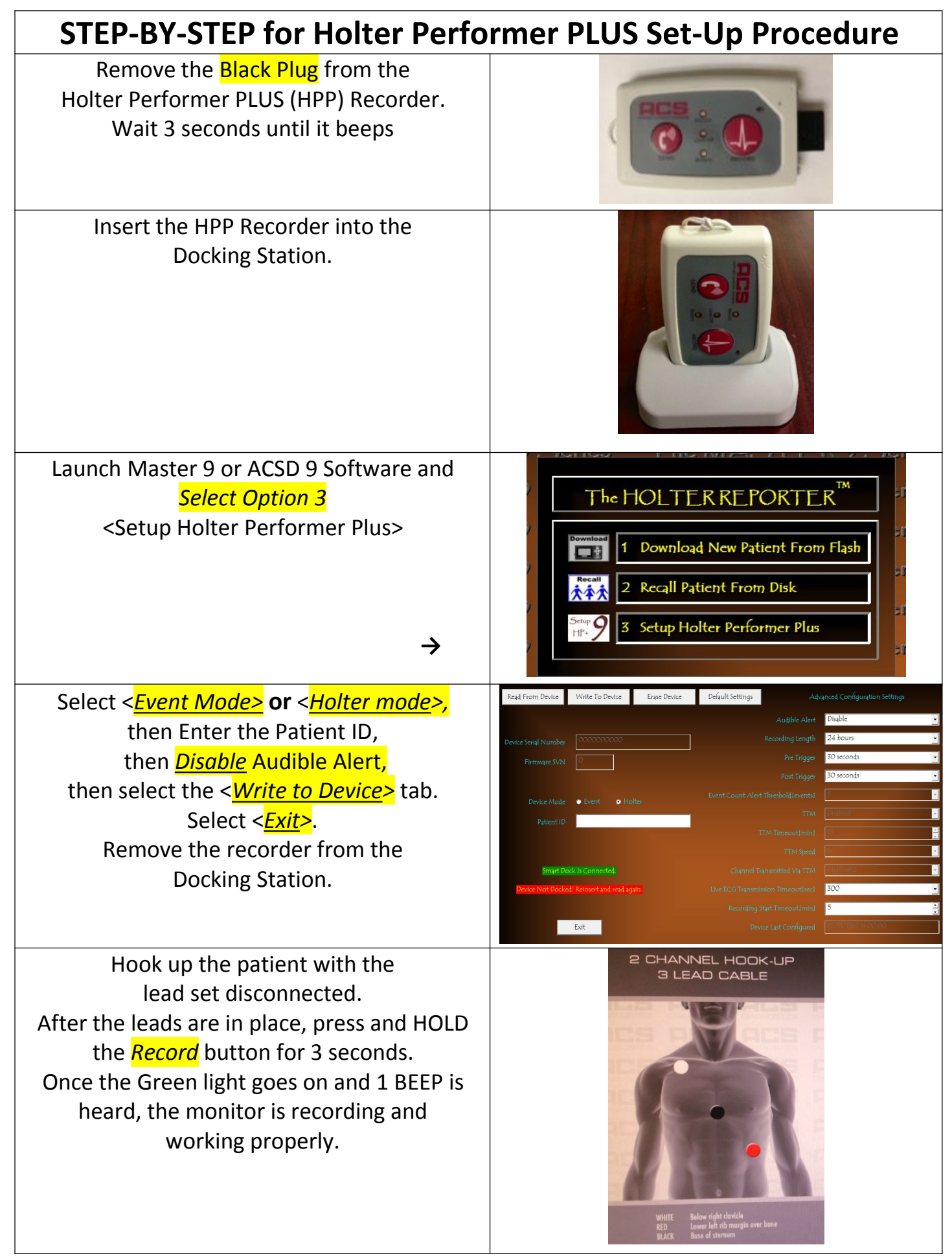

Doc. 51440049 Rev, Original